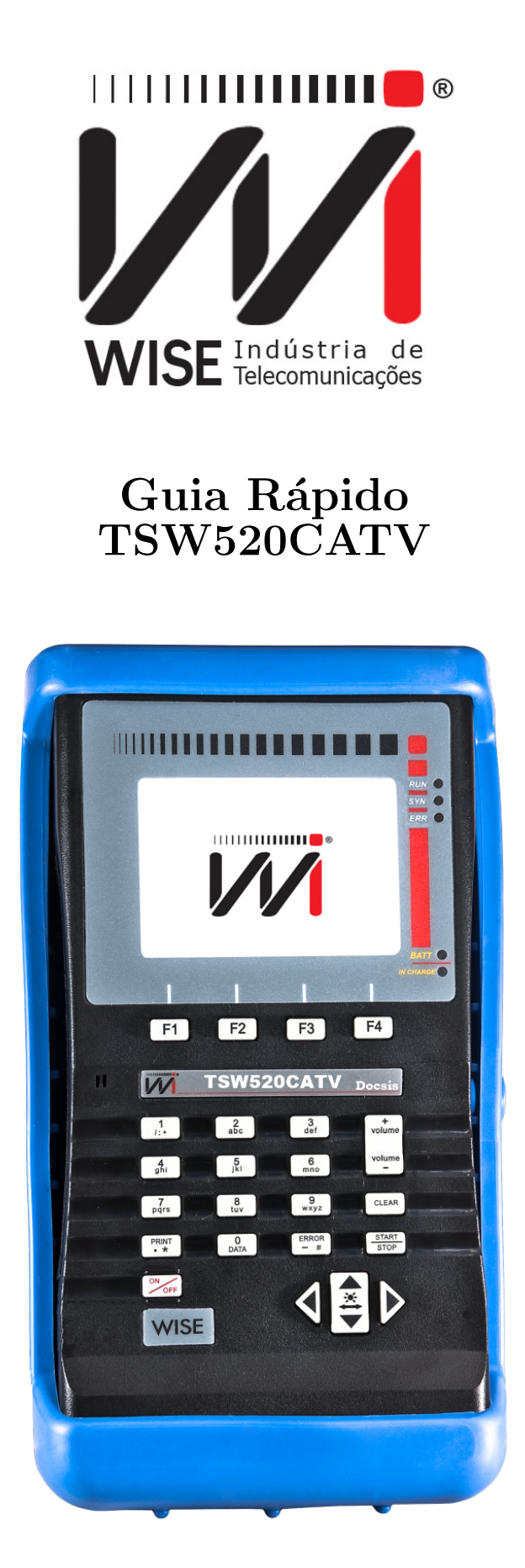

Pressione o botão More para ligar o equipamento

Versão: 1 Revisão: 1 Julho/2015

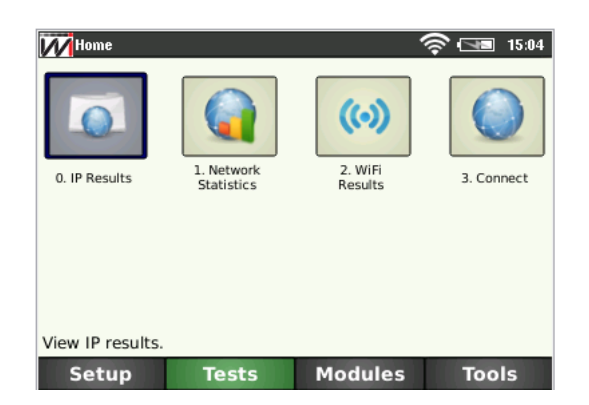

Após ligado, a primeira tela é a tela de testes, porém é necessário escolher a interface desejada antes de iniciar os testes; Para isso pressione **F1** para ir para a tela seguinte:

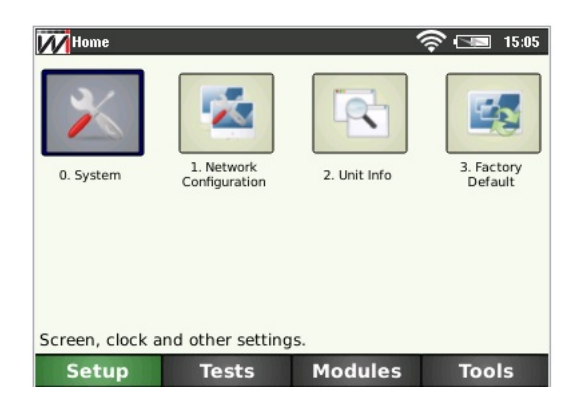

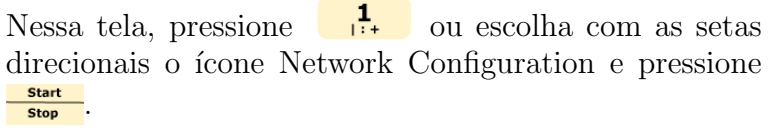

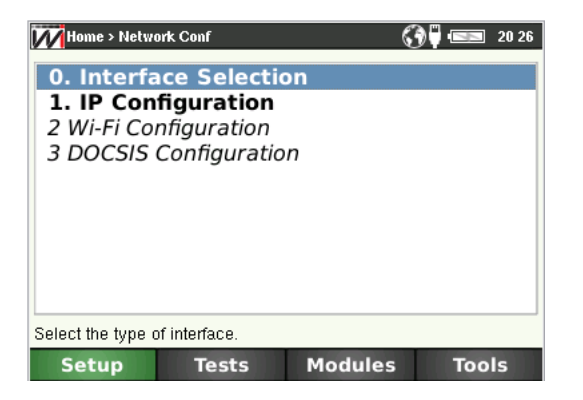

Pressione  $\begin{bmatrix} \mathbf{O} \\ \mathbf{DATA} \end{bmatrix}$  ou escolha com as setas direcionais *Interface Selection* e pressione  $\begin{bmatrix} \mathbf{Start} \\ \mathbf{Stop} \end{bmatrix}$ .

## Interfaces:

- Ethernet: Faz a conexão e testes de redes cabeadas locais (10/100/1000 Mbps).
- Wifi: Faz a conexão e teste de redes sem fio IEEE 802.11b/g/n.
- **Docsis**: Faz testes e analisa os canais de redes DOCSIS 3.0.
- CATV: Faz testes na rede cabeada de TV.

Para escolher a interface, pressione ▶ e faça a escolha com as teclas direcionais ▼ e ▲ e pressione start stop
para carregar a interface. Após a escolha, pressione F3 para carregar o módulo na tela seguinte.

| Home > Network Conf > Interface | () 🎰 📼   | 02 42 |      |
|---------------------------------|----------|-------|------|
| Interface Selection             | Ethernet |       |      |
|                                 | Wi-Fi    |       | -    |
|                                 | DOCSIS   |       |      |
|                                 | CATV     |       |      |
| Press up/down to change type    |          |       |      |
| Cancel                          |          | Ok    | < 11 |

| CATV<br>CATV<br>0. CATV<br>Results | 1. Docsis<br>Results | 6       |       |
|------------------------------------|----------------------|---------|-------|
| View CATV results                  |                      |         |       |
| Setup                              | Tests                | Modules | Tools |

Nessa tela, pressione o número do módulo que será carregado ou escolha com as setas direcionais e  $\frac{\text{Start}}{\text{Stop}}$ .

## CATV

O módulo CATV é utilizado para fazer medições e testes de sinais de tv a cabo tanto digital como analógico.

- Teste de canais: Mostra as medições dos canais individualmente.
- Tilt de canais: O teste de tilt oferece uma verificação rápida para o nivelamento e amplitude com suporte para até 16 canais de inclinação.
- Teste Frequencia: Mostra a potência na frequência escolhida.
- Editar Canal: Edita número do canal.

Pressione o número do teste desejado ou escolha com as setas direcionais e pressione start

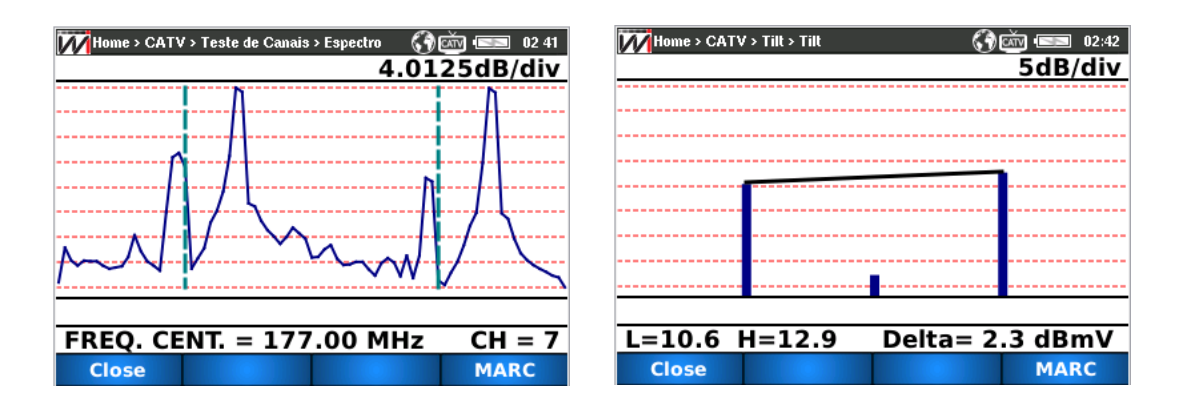

As telas acima mostram os seguintes testes:

- Teste de canais: Mostra o espectro do canal escolhido.
- Tilt de canais: O Tilt é uma função que calcula uma reta entre a maior e a menor frequência dos canais escolhidos.

| MHome > CATV                                                                      | () či 📼     | 20 26 |
|-----------------------------------------------------------------------------------|-------------|-------|
| 0. Teste de Canais<br>1. Tilt de Canais<br>2. Teste Frequencia<br>3. Editar Canal |             |       |
| Teste de Canais                                                                   |             |       |
| Setup Tests                                                                       | Modules Too | ls    |

## DOCSIS

| Mome > Docsis   |      |                   |         | 0  | (2:40     |
|-----------------|------|-------------------|---------|----|-----------|
| Paramete        | r    | Downstream        |         |    | Upstream  |
| Status Modem    |      | On                |         |    |           |
| Current PHY     |      | 1/8               |         | 2  |           |
| Channel Freq. ( | MHz) | 543.00            | 00      | 34 | 1.00      |
| Modulation      |      | 256 QA            | м       | 64 | 1QAM      |
| Level (dBmv)    |      | -8.41             |         | 4( | ).75      |
| MER (dB)        |      | 35.58             |         |    |           |
| BER (Pre-FEC)   |      | 0.00e+00          |         |    |           |
| BER (Post-FEC)  |      | 0.00e+00          |         |    |           |
| IP Address      |      | 187.104.203.200   |         |    |           |
| MAC Address     |      | 00:26:5B:8C:A2:9C |         |    |           |
| Close           | мас  | Addr.             | Channel | -  | Channel + |

Data Over Cable Service Interface Specification (DOC-SIS) é uma tecnologia para fornecimento de dados digitais em uma alta largura de banda em redes híbridas fibra-coaxial(HFC).O módulo DOCSIS realiza medições em DOCSIS 1.1, 2.0, 3.0, como nível do sinal, MER, BER e testa a conectividade realizando teste de ping, throughput e acessa páginas da internet.

Pressione **F3** ou **F4** para trocar o canal. Para fazer os testes de conectividade, pressione **F1** para fechar essa tela e voltar a tela dos módulos, e em seguida **F2** para ir a tela de testes abaixo:

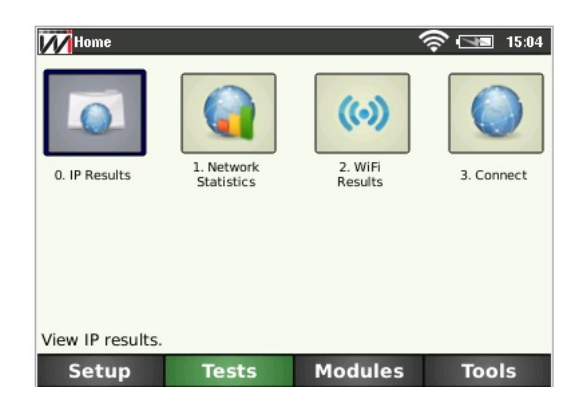

Pressione  $3_{def}$  para ir a tela de testes de conectividade, ou escolha o ícone *Connect* com as setas direcionais e  $\frac{\text{start}}{\text{stop}}$ .

| Home > Connectivity  |         | 🛜 📼 17 02 |
|----------------------|---------|-----------|
| 0. Ping              |         |           |
| 1. Throughput        |         |           |
| 2. Browser           |         |           |
|                      |         |           |
|                      |         |           |
|                      |         |           |
|                      |         |           |
|                      |         |           |
| Ping (ICMP) test     |         |           |
| Ting (icivii ) test. |         |           |
| Setup Tests          | Modules | Tools     |

Escolha os testes com as setas direcionais e start ou pressione o número do teste escolhido com o teclado numérico. Os testes são os seguintes:

- **Ping**: Com o teste de PING é possível enviar um pacote IP (ECHO REQUEST) para qualquer endereço IP válido na Internet. Caso a conexão esteja funcional, será recebido um pacote de resposta (ECHO REPLY) e apresentado o tempo decorrido entre o envio e o recebimento dos pacotes.
- **Throughput**: O teste de THROUGHPUT mede a taxa de DOWNLOAD.
- Browser: O modo BROWSER permite acessar uma página na Internet.